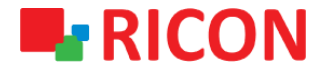

Spintek iletisim A.S.(HQ) Ahi Evran Cad. No:1, Polaris Plaza Kat:6/32 Maslak / İstanbul / Türkiye Phone: (+90) 212 346 26 00

Ricon Mobile Inc.(HQ) 460 Brant Street Unit 300 Burlington, Ras Al Khaimah U.A.E. Ontario Canada +1 (905) 336 24 50

Ricon Mobile Inc. FZE Phone: (+97) 172 041 010 (U.A.E) Bantian Streets, Longgang District

Ricon Mobile Inc. Ltd. F5-Building 3, FengMenAo Industrial Park, Shenzhen 518129, China

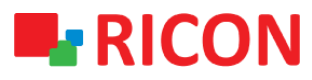

#### **BAŞLAMADAN ÖNCE :**

- Cihaz kullanıcı bilgileri : IP: http://192.168.8.1
- Kullanıcı adı : admin Parola : admin

#### 1) MAC FILTRELEME KONFIGURASYONU

MAC adresi filtrelemesini ayarlayarak, yalnızca kendi cihazınızın ağa erişmesine (beyaz liste) izin verebilir veya yetkisiz cihazların ağa (kara liste) erişmesine izin vermeyerek yetkisiz ağ erişimini etkili bir şekilde önleyebilirsiniz

- Cihazın arayüzüne giriş yaptıktan sonra sırasıyla Security > MAC Filter menüsüne tıklayınız. Aşağıda görüldüğü gibi gelişmiş 2 farklı seçenek mevcuttur; *Input Filter* ve *Forward Filter*.
- 2. Add butonuna tıklayınız

| RI           |               | onnecting   | Machine    | Contro     | l Panel |        |           |
|--------------|---------------|-------------|------------|------------|---------|--------|-----------|
| Network      | Applications  | VPN         | Forward    | Security   | System  | Status |           |
| IP Filter    | Domain Filter | MAC Filter  |            |            |         |        |           |
|              |               |             |            |            |         |        |           |
| INPUT Filter |               |             |            |            |         |        |           |
| Filter m     | node          |             | Black List | White List |         |        |           |
|              | 1             | MAC Address |            |            | Action  |        | Operation |
| FORWARD Fi   | lter          |             |            |            |         |        |           |
| Filter m     | node          |             | Black List | White List |         |        |           |
|              | 1             | MAC Address |            |            | Action  |        | Operation |
|              |               |             | Add        | Refresh    |         |        |           |

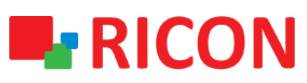

3. Filtrelemek istediğiniz cihaza ait MAC adresini örnekte gösterildiği şekilde (00:1A:4D:34:B1:8E) giriniz ve Save butonuna tıklayınız.

| RICON connecting Machine Control Panel |                                                |            |         |            |        |        |  |  |  |  |
|----------------------------------------|------------------------------------------------|------------|---------|------------|--------|--------|--|--|--|--|
| Network                                | Applications                                   | VPN        | Forward | Security   | System | Status |  |  |  |  |
| IP Filter                              | Domain Filter                                  | MAC Filter |         |            |        |        |  |  |  |  |
|                                        |                                                |            |         |            |        |        |  |  |  |  |
| Basic Settin                           | gs                                             |            |         |            |        |        |  |  |  |  |
| MAC                                    | MAC 00:1A:4D:34:B1:8E * eg. 00:1A:4D:34:B1:8E  |            |         |            |        |        |  |  |  |  |
| Defau                                  | It Action                                      |            | O Acc   | ept 🖲 Drop |        |        |  |  |  |  |
| Filter                                 | Filter mode       Input      Forward      Both |            |         |            |        |        |  |  |  |  |
|                                        |                                                |            |         |            |        |        |  |  |  |  |
| Save Return                            |                                                |            |         |            |        |        |  |  |  |  |

#### **INPUT Filter**;

Ricon S9922M serisi LTE model router'lara sadece tek yönlü olarak erişmesini istediğimiz veya istemediğimiz MAC adreslerini tanımlayabiliriz. Router'a herhangi bir şekilde mesaj göndermesini istemediğimiz MAC adresleri Black List'e eklenmelidir.

- ✓ Black List ve Action "Drop" olarak seçili ise, girdiğiniz MAC adresleri cihazınıza bağlanamaz.
- ✓ White List ve Action "Accept" seçili ise, yalnızca girdiğiniz MAC adresleri bağlanabilir.

|                                   | RICON Connecting Machine Control Panel |               |              |          |               |           |        |           |  |  |  |
|-----------------------------------|----------------------------------------|---------------|--------------|----------|---------------|-----------|--------|-----------|--|--|--|
| I                                 | Network                                | Applications  | VPN          | Forward  | Security      | System    | Status |           |  |  |  |
|                                   | IP Filter                              | Domain Filter | MAC Filter   |          |               |           |        |           |  |  |  |
|                                   |                                        |               |              |          |               |           |        |           |  |  |  |
| IN                                | PUT Filter                             | r —           |              |          |               |           |        |           |  |  |  |
| Filter mode Black List White List |                                        |               |              |          |               |           |        |           |  |  |  |
|                                   |                                        |               | MAC Address  |          |               | Action    |        | Operation |  |  |  |
|                                   |                                        | 00:           | 1a:4d:34:b1: | 8e       |               | Drop      |        | Delete    |  |  |  |
| FO                                | FORWARD Filter                         |               |              |          |               |           |        |           |  |  |  |
|                                   | Filter i                               | mode          |              | Black Li | st White List |           |        |           |  |  |  |
|                                   |                                        |               | MAC Address  | Action   |               | Operation |        |           |  |  |  |
|                                   |                                        |               |              |          |               |           |        |           |  |  |  |
|                                   |                                        |               |              | Add      | Refresh       |           |        |           |  |  |  |

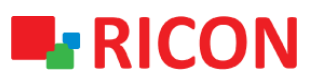

#### **FORWARD Filter;**

"Forward Filter" kullanılarak iç networkteki kullanıcılarınızın internete çıkmasına izin verebilir ya da vermeyebilirsiniz.

| RICON Connecting Machine Control Panel |                             |            |         |            |         |            |        |  |  |  |
|----------------------------------------|-----------------------------|------------|---------|------------|---------|------------|--------|--|--|--|
| Network                                | Applications                | VPN        | Forward | Security   | System  | Status     |        |  |  |  |
| IP Filter                              | Domain Filter               | MAC Filter |         |            |         |            |        |  |  |  |
|                                        |                             |            |         |            |         |            |        |  |  |  |
| Basic Settin                           | gs                          |            |         |            |         |            |        |  |  |  |
| MAC                                    |                             |            | 00:1A:4 | D:34:B1:8E | * eg. ( | 0:1A:4D:34 | :B1:8E |  |  |  |
| Defau                                  | Default Action Occept  Drop |            |         |            |         |            |        |  |  |  |
| Filter mode O Input  Forward O Both    |                             |            |         |            |         |            |        |  |  |  |
| Save                                   |                             |            |         |            |         |            |        |  |  |  |

- ✓ Black List ve Action "Drop" olarak seçili ise girili MAC adresi yalnızca iç networke erişebilir.
- ✓ White List ve Action "Accept" olarak seçili ise yalnızca girili olan MAC adresleri dış networke erişebilir.

| RICON Connecting Machine Control Panel |                              |             |          |               |        |        |           |  |  |  |
|----------------------------------------|------------------------------|-------------|----------|---------------|--------|--------|-----------|--|--|--|
| Network                                | Applications                 | VPN         | Forward  | Security      | System | Status |           |  |  |  |
| IP Filter                              | Domain Filter                | MAC Filter  |          |               |        |        |           |  |  |  |
|                                        |                              |             |          |               |        |        |           |  |  |  |
| INPUT Filte                            | r                            |             |          |               |        |        |           |  |  |  |
| Filter                                 | mode                         |             | Black Li | st White List |        |        |           |  |  |  |
|                                        |                              | MAC Address |          |               | Action | า      | Operation |  |  |  |
| FORWARD                                | Filter                       |             |          |               |        |        |           |  |  |  |
| Filter                                 | mode                         |             | Black Li | st White List |        |        |           |  |  |  |
|                                        | MAC Address Action Operation |             |          |               |        |        |           |  |  |  |
| 00:1a:4d:34:b1:8e Drop Delete          |                              |             |          |               |        |        |           |  |  |  |
| Add Refresh                            |                              |             |          |               |        |        |           |  |  |  |

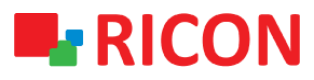

## 2) MAC FILTRESINI SILMEK

Daha önceden tanımlanmış MAC filtreleme kurallarını silmek için:

- 1) Security > MAC Filter sayfasına gidiniz
- 2) Silmek istediğiniz MAC adresini seçiniz ve Delete butonuna tıklayınız
- 3) Sayfayı yenileyiniz.

| K           | CON          | Connecting     | Machine  | Contro         | ol Panel |        |           |
|-------------|--------------|----------------|----------|----------------|----------|--------|-----------|
| Network     | Applicati    | ons VPN        | Forward  | Security       | System   | Status |           |
| IP Filter   | Domain Filte | er MAC Filter  |          |                |          |        |           |
|             |              |                |          |                |          |        |           |
| INPUT Filte | er           |                |          |                |          |        |           |
| Filter      | mode         |                | Black Li | ist White List |          |        |           |
|             |              | MAC Address    |          |                | Action   | L      | Operation |
|             |              | 00:1a:4d:34:b1 | :8e      |                | Accep    | t      | Delete    |
|             |              |                |          |                |          |        |           |
| FORWARD     | Filter       |                |          |                |          |        |           |
| Filter      | mode         |                | Black Li | ist White List |          |        |           |
|             |              | MAC Address    |          |                | Action   | า      | Operation |
|             |              |                |          |                |          |        |           |
|             |              |                | Add      | Refresh        |          |        |           |
|             |              |                |          |                |          |        |           |